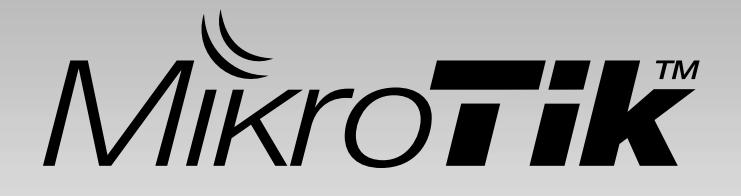

## **CAPsMAN Implementation** (Overview & Simple Configuration)

Citraweb Solusi Teknologi MUM Yogyakarta, Indonesia

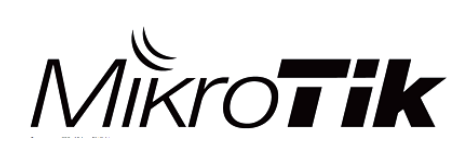

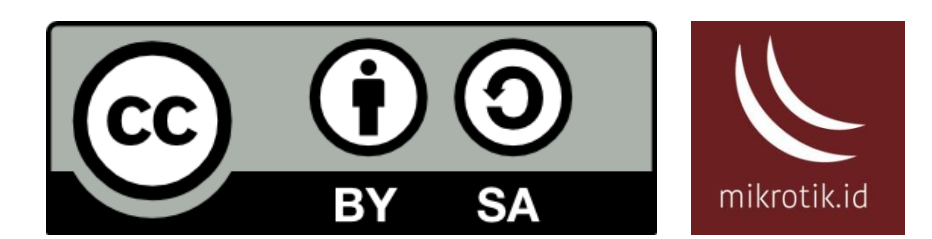

#### Perkenalan

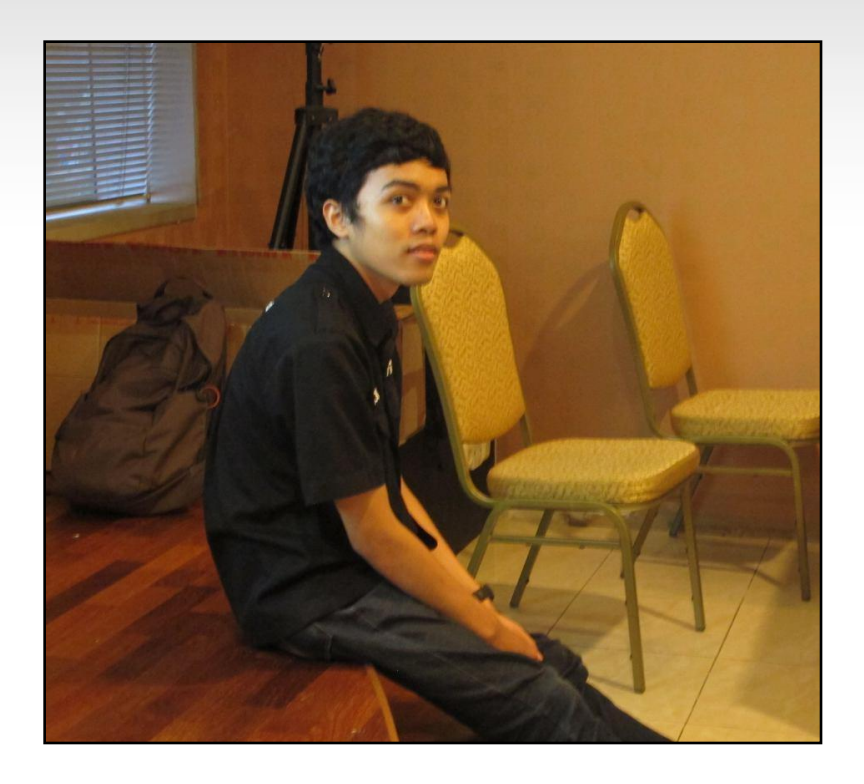

#### **RIFQI IKHSAN FAUZI**

Citraweb Solusi Teknologi (Technical Support) MTCNA, MTCRE, MTCTCE

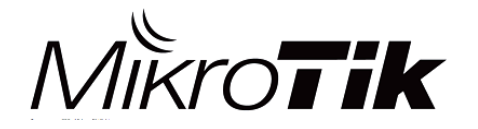

MikroTik Indonesia

#### CAPsMAN itu apa?

- CAPsMAN → Controlled Access Point system Manager
- Merupakan sebuah fitur wireless controller yang memudahkan kita untuk mengatur semua perangkat wireless access point MikroTik yang ada di jaringan secara terpusat

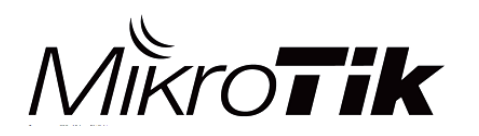

#### CAPsMAN

- Dalam penggunaan CAPsMAN, perangkat yang digunakan ada 2 istilah:
  - System Manager (CAPsMAN), yaitu perangkat yang digunakan untuk mengatur CAP.
  - CAP (*Controlled Access Point*), yaitu perangkat wireless access point yang akan dikonfigurasi.

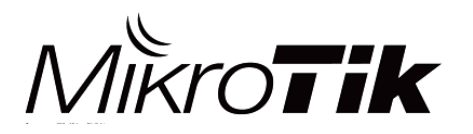

#### Fitur CAPsMAN

- Managemen secara terpusat Wireless AP MikroTik
- Mendukung komunikasi MAC & IP Layer dengan AP
- . Authentikasi menggunakan certificate
- Authentikasi RADIUS berdasarkan MAC Address
- Authentikasi menggunakan WPA/WPA2
- Full & Local Data Forwarding Mode
- . Dual Band AP Support

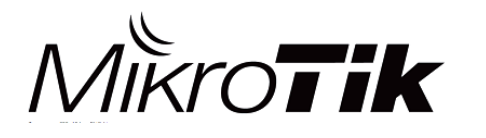

## Yang dibutuhkan

| CAPsMAN                                                            | CAPs                                                          |
|--------------------------------------------------------------------|---------------------------------------------------------------|
| Router Mikrotik x86 atau RB<br>(tidak harus mempunyai<br>wireless) | Perangkat routerboard<br>yang mempunyai interface<br>wireless |
| RouterOS versi 6.11 keatas                                         | (disarankan versi terbaru)                                    |
|                                                                    | Minimal lisensi level 4                                       |
| Package wireless                                                   | sudah terinstall                                              |

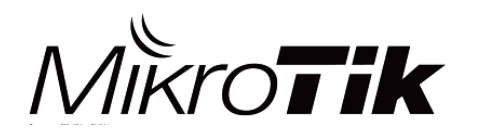

### Versi CAPsMAN

- 1. CAPsMAN v1
  - Menggunakan package Wireless-fp
  - Rilis 2014  $\rightarrow$  RouterOS v6.11
- 2. CAPsMAN v2
  - Menggunakan package Wireless-cm2
  - Rilis 2015  $\rightarrow$  RouterOS v6.23

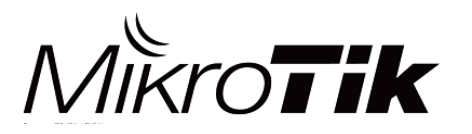

### Versi CAPsMAN

Beberapa fitur baru di CAPsMAN v2:

- CAPsMAN upgrade otomatis untuk semua CAP Client. (Optional)
- Ditambahkan parameter "Name Format, Name Prefix, Identity/CommonName Regexp, IP Address range" pada Provisioning Rule
- Ditambahkan logging ketika ada "roaming client" antara perangkat CAPs.
- L2 Path MTU Discovery
- Peningkatan CAP <-> CAPsMAN Data Connection
   Protocol

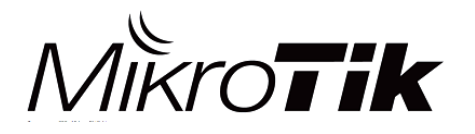

#### Tips dan Trik

- 1. CAPsMAN versi 1 tidak support dengan versi 2, begitu juga sebaliknya
- 2. Pastikan perangkat CAPsMAN dan CAP harus menggunakan wireless package yang sama
- 3. Bisa menggunakan CAPsMAN v2 yang lebih stabil & umum digunakan
- Direkomendasikan untuk CAPsMAN menggunakan routerOS versi 6.37 keatas

| Frouteros-mipsbe | 6.38 | Dec/30/2016 11:33:56 |  |
|------------------|------|----------------------|--|
| 🗃 advanced t     | 6.38 | Dec/30/2016 11:33:56 |  |
| 🗃 dhcp           | 6.38 | Dec/30/2016 11:33:56 |  |
| 🗃 hotspot        | 6.38 | Dec/30/2016 11:33:56 |  |
| 🛑 ipv6           | 6.38 | Dec/30/2016 11:33:56 |  |
| 🗃 mpls           | 6.38 | Dec/30/2016 11:33:56 |  |
| 🖨 ррр            | 6.38 | Dec/30/2016 11:33:56 |  |
| 🗃 routing        | 6.38 | Dec/30/2016 11:33:56 |  |
| 🗃 security       | 6.38 | Dec/30/2016 11:33:56 |  |
| Bautom           | C 20 | Dee/20/2016 11-22-56 |  |
| a wireless       | 6.38 | Dec/30/2016 11:33:56 |  |

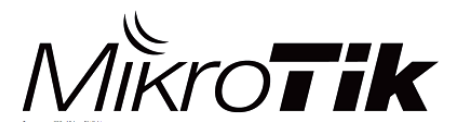

### Koneksi CAP ↔ CAPsMAN

#### MAC Layer2

Tanpa konfigurasi IP.

CAP & CAPsMAN harus dalam broadcast domain (layer 2) yang sama (baik fisik maupun layer 2 tunnel).

#### IP (UDP) Layer3

CAP harus bisa komunikasi dengan CAPsMAN melalui IP Protocol.

Dengan metode ini CAP & CAPsMAN tidak harus berada dalam layer2 yang sama, bahkan bisa berbeda lokasi geografis.

Mendukung penggunaan NAT

- Koneksi antara CAP & CAPsMAN menggunakan keamanan berupa DTLS Certificate.
- Apabila dibutuhkan enkripsi untuk mengamankan trafik data bisa menggunakan IPSec atau dengan jalur tunnel+encryption system. (*Optional*)

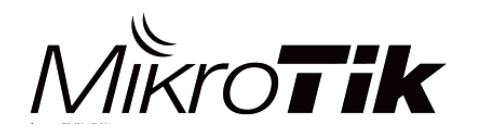

MikroTik Indonesia

#### **CAPsMAN Simple Topologi**

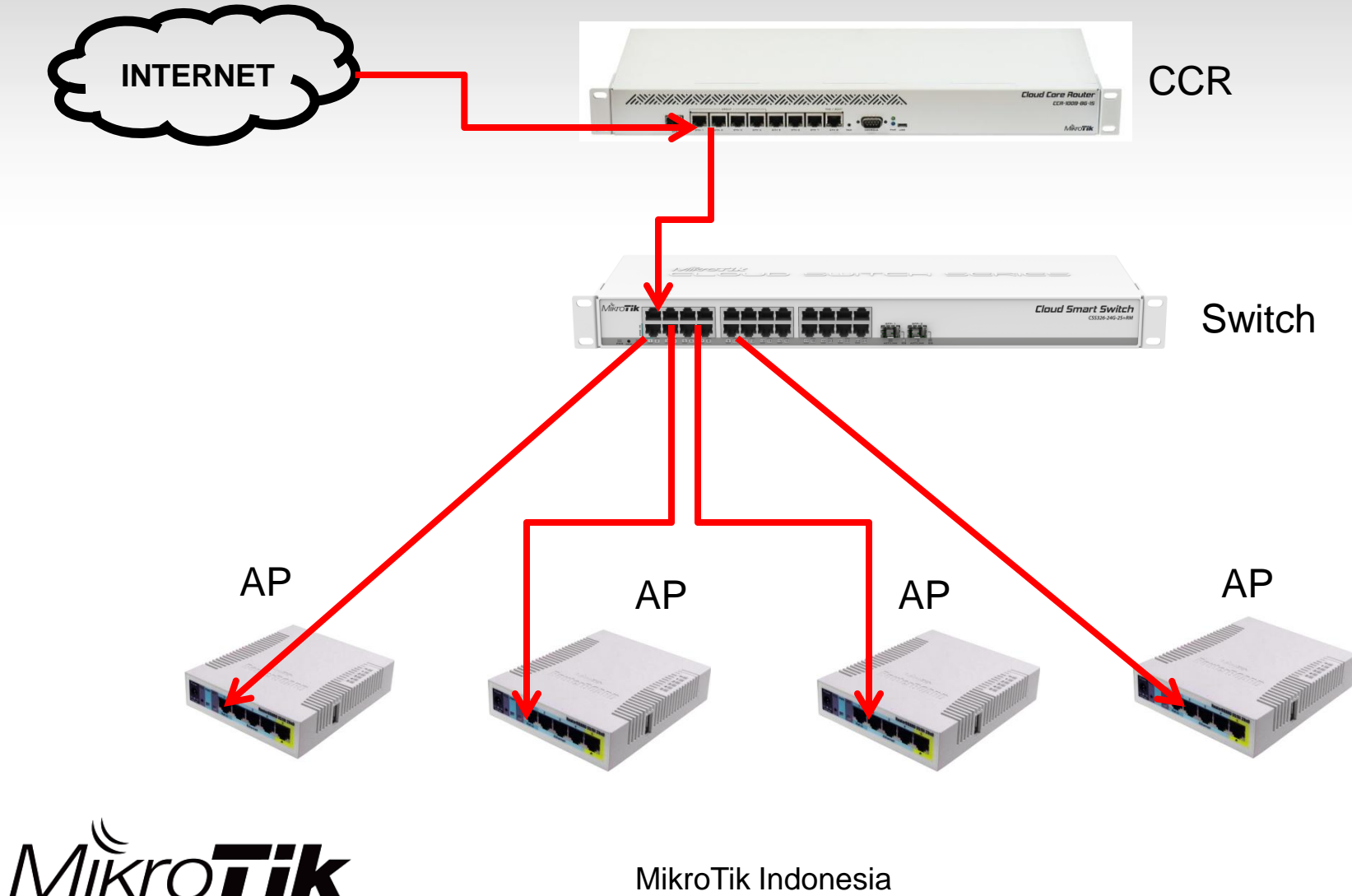

- Mengaktifkan CAPsMAN Service
- . Membuat Bridge Interface
- Konfigurasi IP Address pada Bridge Interface
- . Konfigurasi DHCP Server dan NAT
- Konfigurasi CAPsMAN
- . Konfigurasi Provisioning Rule
- Mengaktifkan CAP mode pada Access Point
- Roaming Client menggunakan Access List

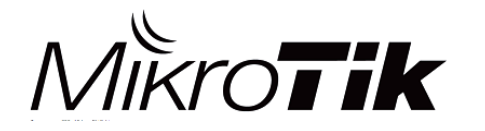

|   | 🚰 Quick Set    | CAPsMAN                                                              |       |
|---|----------------|----------------------------------------------------------------------|-------|
|   | CAPSMAN        | AP Interface Provisioning Configurations Channels Datapaths Security | ty Cl |
| ł | -              | 🕨 🖃 🍸 Reselect Channes Manager 🗛                                     |       |
|   | 🤶 Wireless     | Name 🛆 Type M                                                        | L2 N  |
|   | 😹 Bridge       | CAPs Manager                                                         |       |
|   | 📑 PPP          | ✓ Enabled                                                            |       |
|   | 🛫 Switch       |                                                                      |       |
|   | °t¦8 Mesh      | Cancel                                                               |       |
|   | 255 IP 🗅       | CA Certificate Apply                                                 |       |
|   | ve IPv6        | Require Peer Certificate                                             |       |
|   | →<br>// MPLS ▷ | Cenerated Certificat                                                 |       |
|   | Routing        |                                                                      |       |
|   | Surton N       | Generated CA Certificat                                              |       |
|   | System 1       | Package Pati                                                         |       |
|   | 👳 Queues       |                                                                      |       |
|   | 📄 Files        | Upgrade Policy none 🗧                                                | _     |
|   | Log            |                                                                      |       |

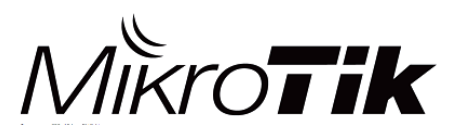

| line intertaces |                  |                                |         |
|-----------------|------------------|--------------------------------|---------|
| Wiseless        |                  | Bridge                         |         |
| Pridge          |                  | Bridge Ports Filters NAT Hosts |         |
|                 | H                | Settings                       |         |
| Switch          |                  | Name / Type 12 MTU Tx          |         |
|                 |                  | New Interface                  |         |
| La Mesri        |                  | New Intellace                  |         |
| 255 IP          | Þ                | General STP Status Traffic     | ОК      |
| MPLS            | $\triangleright$ | Name: Bridge-MUM               | Cancel  |
| 😹 Routing       | Þ                | Type: Bridge                   | Analy   |
| 🚱 System        | $\triangleright$ |                                | Афріу   |
| Queues          |                  | MIU:                           | Disable |
| Files           |                  | Actual MTU:                    | Comment |
| Log             |                  | L2 MTU:                        | Conv    |
| 🥵 Radius        |                  | MAC Address:                   | D       |
| 🎇 Tools         | Þ                | ARP: enabled                   | Remove  |
| New Terminal    |                  | ARP Timeout:                   | Torch   |
| 🛃 MetaROUTER    |                  | Admin MAC Address:             |         |
| 🔑 Partition     |                  |                                |         |

MikroTik

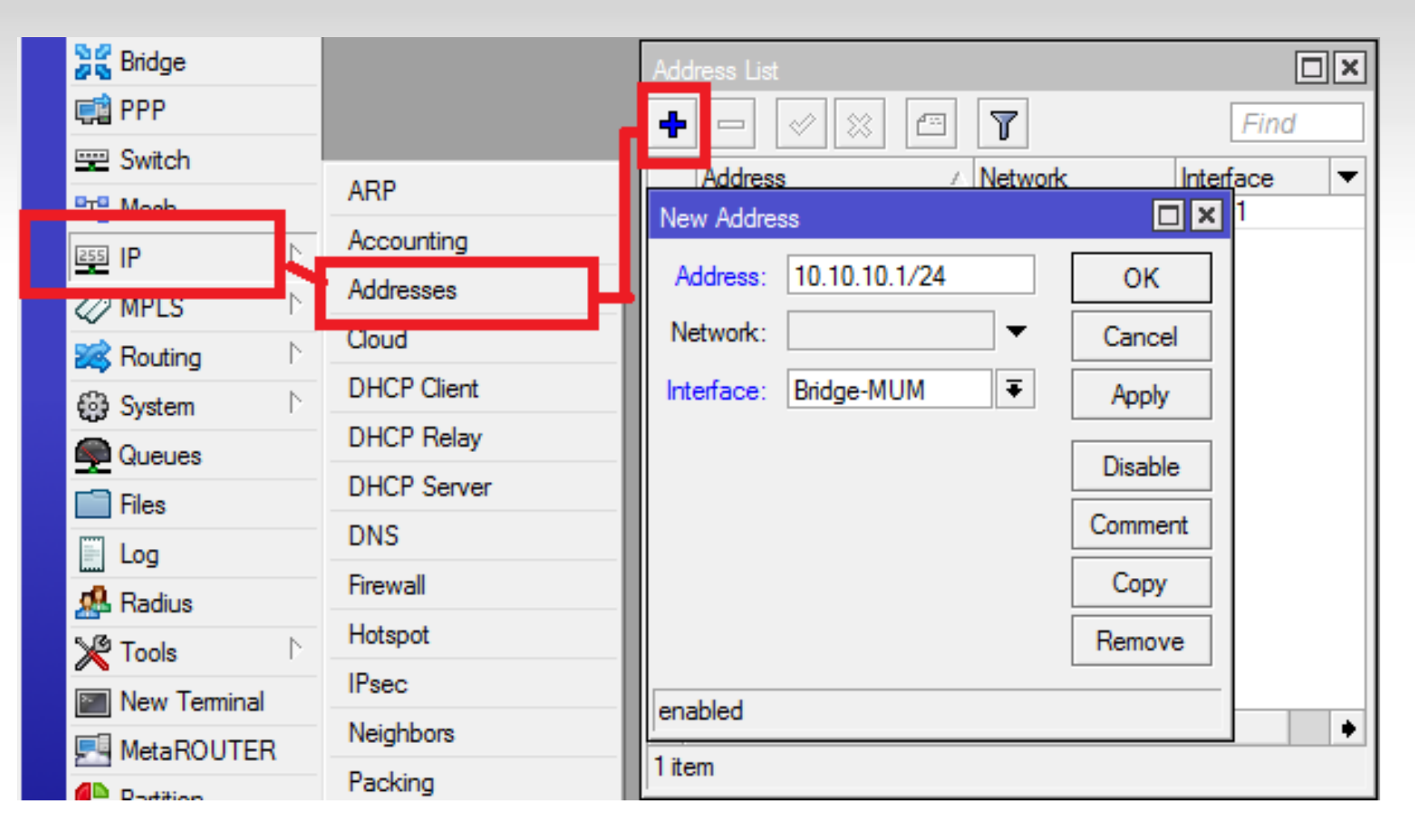

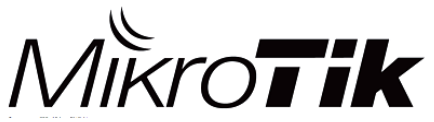

| 😅 Switch                                                          |                                                            |
|-------------------------------------------------------------------|------------------------------------------------------------|
| ■T¦ Mesh                                                          | ARP                                                        |
| 255 IP                                                            | Association                                                |
| 🖉 MPLS 🗈 🗈                                                        | Addre ses                                                  |
| 🔀 Routing                                                         | Cloud                                                      |
| ∰ Svstem ►                                                        | DHCF Client                                                |
| Queues                                                            | DHCF Relay                                                 |
| Files                                                             | DHCP Server                                                |
|                                                                   | DNS                                                        |
|                                                                   | E III                                                      |
| 🥵 Radius                                                          | Firewall                                                   |
| Andius                                                            | Hotspot                                                    |
| Adius<br>Tools                                                    | Hotspot<br>IPsec                                           |
| Radius Tools New Terminal MetaBOUTER                              | Hotspot<br>IPsec<br>Neighbors                              |
| Radius Tools  Tools  Mew Terminal  MetaROUTER                     | Hotspot<br>IPsec<br>Neighbors<br>Packing                   |
| Radius Tools  Tools  New Terminal MetaROUTER Partition            | Hotspot<br>IPsec<br>Neighbors<br>Packing<br>Pool           |
| Radius Tools Tools New Terminal MetaROUTER Radius Make Supout.rif | Hotspot<br>IPsec<br>Neighbors<br>Packing<br>Pool<br>Routes |

| DHCP Server                                     |
|-------------------------------------------------|
| DHCP Networks Leases Options Option Sets Alerts |
| Here in the setup DHCP Config DHCP Setup        |
| Name 🛆 Interface Relay Lease Time               |
| DHCP Setup                                      |
| Select interface to run DHCP server on          |
| DHCP Server Interface: Bridge-MUM               |
| Back Next Cancel                                |
|                                                 |
|                                                 |
|                                                 |
|                                                 |

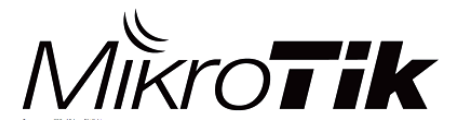

| Firewall     |            | -       |           |         |          |         |       |         |          |          |
|--------------|------------|---------|-----------|---------|----------|---------|-------|---------|----------|----------|
| Filter Rule: | NAT        | Mangle  | Raw 3     | Service | Ports    | Connect | tions | Addres  | ss Lists | Layer7   |
| + -          |            |         | 7         | ≔ Re:   | set Coun | ters    | oo Re | set All | Counters | 5        |
| # A          | ction      | Chain   | Src. /    | Addres: | s Dst. A | \ddress | Proto | Src     | . Port   | Dst. Po  |
| New NAT      | Rule       |         |           | ١       | New NAT  | l Rule  |       |         |          |          |
| General      | Advance    | d Extra | Action    | Sta     | General  | Advar   | nced  | Extra   | Action   | Statisti |
|              | Chain:     | srcnat  |           |         | F        | Action: | masqu | uerade  |          |          |
| Src.         | Address:   | 10.10   | ).10.0/24 | Ļ       |          |         | Log   | g       |          |          |
| Dst.         | Address:   |         |           |         | Log      | Prefix: |       |         |          |          |
|              | Protocol:  |         |           |         |          |         |       |         |          |          |
| 9            | Src. Port: |         |           |         |          |         |       |         |          |          |
| l r          | Det Port-  |         |           |         |          |         |       |         |          |          |

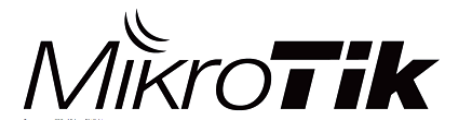

| CALSMAN                               |                                         | 1                |                            |                           |
|---------------------------------------|-----------------------------------------|------------------|----------------------------|---------------------------|
| Interfaces Provisioning Configuration | Channels Datapaths Security Cfg.        | Access List Rate | es Remote CAP Radio        | Registration Table        |
| +                                     |                                         |                  |                            |                           |
| Name Authentication Type E            | ncryption Group Encryption              | Passphrase       | EAP Methods                |                           |
| CAPs Channel <channel></channel>      | CAPs Datapath Configuration <mum></mum> |                  | CAPs Security Configuratio | n <security></security>   |
| Name: channel 11                      | Name: mum                               |                  | Name:                      | security 1                |
| Frequency: 2462 MHz 🔺                 | MTU:                                    | •                | Authentication Type:       | 💌 WPA PSK 💌 WPA2 PSK 🗌 WP |
| Width: 20 MHz 🔺                       | L2 MTU:                                 | ▼                | Encryption:                | ✓ aes ccm 🗌 tkip          |
| Band: 2ghz-b/g/n 🔻 🔺                  | ARP:                                    | •                | Group Encryption:          | aes ccm                   |
| Extension Channel:                    | Bridge: Bridge                          | MUM Ŧ 🔺          | Passphrase:                | mumindonesia              |
| Tx. Power:                            | Bridge Cost:                            | <b>_</b>         | EAP Methods:               |                           |
|                                       | Bridge Horizon:                         | •                | EAP Radius Accounting:     |                           |
|                                       |                                         |                  | TLS Mode:                  |                           |
|                                       | Local Forwarding: 🔽                     | •                | TLS Certificate:           |                           |
|                                       | Client To Client Forwarding: 🔽          | ▲∟               |                            |                           |
| 1 item (1 selected)                   | VLAN Mode:                              | •                |                            |                           |
|                                       | VLAN ID:                                | •                |                            |                           |

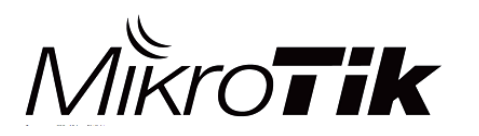

| CAPsMAN                                | -                               |                                 |                                          |
|----------------------------------------|---------------------------------|---------------------------------|------------------------------------------|
| Interfaces Provisioning Configurations | s Channels Datapaths Security C | g. Access List Rates Remote CAP | Radio Registration Table                 |
| + - 6 7                                |                                 |                                 |                                          |
| Name 🛆 SSID                            | Hide SSID Load Bal Country      | Channel Frequency Ba            | nd Rate Datapath Bric                    |
| New CAPs Configuration                 | New CAPs Configuration          | New CAPs Configuration          | New CAPs Configuration                   |
| Wireless Channel Rates Datapath        | Wireless Channel Rates Datap    | Wireless Channel Rates Datapath | Wireless Channel Rates Datapath Security |
| Name: MUM                              | Channel: channel 11             | Datapath: mum                   | Security: security 1                     |
| Mode: ap                               | Frequency:                      | MTU:                            | Authentication Type:                     |
| Hide SSID: MUM2017                     | Width:                          | L2 MTU:                         | Encryption:                              |
| Load Balancing Group:                  | Band:                           | ARP:                            | Group Encryption:                        |
|                                        | Extension Channel:              | Bridge:                         | Passphrase:                              |
| Distance:                              | Tx. Power:                      | Bridge Cost:                    | EAP Methods:                             |
| Hw. Retnes:                            |                                 | Bridge Horizon:                 | EAP Radius Accounting:                   |
| Hw. Protection Mode:                   |                                 |                                 | TLS Mode:                                |
| Frame Lifetime:                        |                                 | Local Forwarding:               | TLS Certificate:                         |
| Disconnect Timeout:                    |                                 | Client To Client Forwarding:    | -                                        |
| Country: indonesia                     |                                 | VLAN Mode:                      |                                          |
| Max Station Count:                     |                                 | VLAN ID:                        | -                                        |

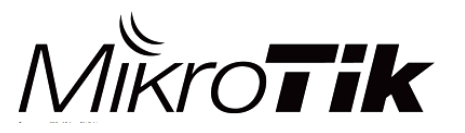

| CAPsMAN                  |                 |           |           |                   |                 |          |               |
|--------------------------|-----------------|-----------|-----------|-------------------|-----------------|----------|---------------|
| Interface Provisioning   | ( onfigurations | Channels  | Datapaths | Security Cfg.     | Access List     | Rates    | Remote C/     |
| + - <b>*</b> * (         | 7               |           |           |                   |                 |          |               |
| # Radio MAC              | Identity Re     | gexp Comm | on Nam /  | Action Mas        | ter Configurati | Slave    | Configurati   |
| CAPs Provisioning <4C:5E | :0C:AA:16:3B>   |           | CAPs P    | rovisionina <00:1 | 0.00.00.00.00   | )>       |               |
| Radio MAC:               | 4C:5E:0C:AA:1   | 6:3B      |           | Radio MAC         | : 00:00:00:0    | 00:00:00 |               |
| Hw. Supported Modes:     |                 | 4         | Hw. S     | upported Modes    | 3:              |          | ÷             |
| Identity Regexp:         |                 |           |           | Identity Regexp   | :               |          |               |
| Common Name Regexp:      |                 |           | Commo     | on Name Regexp    | :               |          |               |
| IP Address Ranges:       |                 | 4         | E P       | Address Ranges    | ş.              |          | ≜             |
| Action:                  | create enabled  | 4         |           | Action            | n: create dyn   | amic ena | bled <b>Ŧ</b> |
| Master Configuration:    | MUM             | I         | Mas       | ter Configuration | n: MUM          |          | ₹             |
| Slave Configuration:     |                 | 4         | Sla       | ve Configuration  | n:              |          |               |
| Name Format:             | prefix identity | 1         | F         | Name Forma        | t: prefix ident | iity     | ₹             |
| Name Prefix:             | сар             |           |           | Name Prefix       | с сар           |          |               |

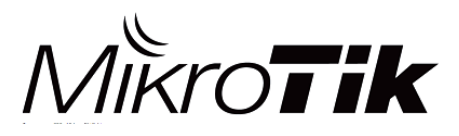

- Pilihan pada paramater 'Action' di Provisioning Rule :
  - Create-disabled → Sistem akan membuat secara otomatis sebuah CAP Interface ketika ada AP/Radio yang terkoneksi (Bounding). <u>Interface bersifat static & tidak aktif (disabled)</u>. Harus mengaktifkan (*enabled*) secara manual supaya CAP Interface dapat berjalan.
  - Create-enabled → Sistem akan membuat secara otomatis sebuah CAP Interface ketika ada AP/Radio yang terkoneksi (Bounding). <u>Interface bersifat static & aktif (enabled)</u>.
  - Create-dynamic-enabled → Sistem akan membuat secara otomatis sebuah CAP Interface ketika ada AP/Radio yang terkoneksi (Bounding). <u>Interface bersifat dinamis & aktif (enabled)</u>.
  - **None**  $\rightarrow$  Sistem <u>*tidak*</u> akan membuat secara otomatis sebuah CAP Interface, jadi harus dilakukan provisioning secara manual.

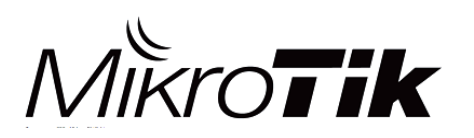

**SISI CAP** 

|    | Wireless Tables                |       |            |             |     |          |    |
|----|--------------------------------|-------|------------|-------------|-----|----------|----|
|    | Interfaces Nstreme Dual Acces  | sliet | Pogistrati | n Connect L | ist | Security | P  |
|    | + × × 6 1                      |       | CAP        | WPS Client  | S   | etup Rep | ea |
|    | Name 🛆 Type                    |       | 1.20       | Actual MTU  | Tx  |          |    |
| I. | XS Wireless                    | (Athe | ros AR9    | 1500        |     |          |    |
|    | CAP                            |       |            |             |     |          | <  |
|    |                                |       | Enabler    |             |     | ОК       | 1  |
|    | Interfa                        | ces:  | wlan 1     | ₹ \$        |     | Cancel   | 1  |
|    | Certific                       | ate:  | none       | Ŧ           |     | Apply    | 1  |
|    | Discovery Interfa              | ces:  | bridge1    | <b>+</b>    |     | . 66.    | 1  |
|    |                                |       | Lock I     | D CAPSMAN   |     |          |    |
|    | CAPsMAN Addres                 | ses:  |            | \$          |     |          |    |
|    | CAPsMAN Nar                    | nes:  |            | ·           |     |          |    |
|    |                                |       |            | •           |     |          |    |
|    | CAPSMAN Certificate Common Nar | nes:  |            | <b>-</b>    |     |          |    |
|    | Brie                           | dge:  | none       | ₹           |     |          |    |
| ١  |                                |       | Static V   | îrtual      |     |          |    |
|    | Requested Certific             | ate:  |            |             |     |          |    |
|    | Locked CAPsMAN Common Na       | ame:  |            |             |     |          |    |
|    |                                |       |            |             |     |          |    |

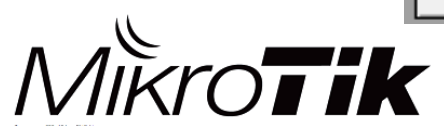

MikroTik Indonesia

#### **CAP** Status

| Wireless Tal               | oles                 |                 |                                             |                                                                |                                     |                           |               |
|----------------------------|----------------------|-----------------|---------------------------------------------|----------------------------------------------------------------|-------------------------------------|---------------------------|---------------|
| Interfaces                 | Nstreme Dual         | Access List     | Registration                                | Connect List                                                   | Security Profiles                   | Channels                  |               |
| <b>+</b> -                 | × × 4                |                 | CAP                                         | VPS Client                                                     | Setup Repeater                      | Scanner                   | Freq. Usage A |
| Name                       | Δ.                   | Гуре            | Act                                         | tual MTU Tx                                                    |                                     | Rx                        | Tx F          |
| manag                      | ed by CAPsMA         | N               |                                             |                                                                |                                     |                           |               |
| chann                      | el: 2412/20-Ce/      | gn(20dBm), SS   | SID: MUMID2                                 | 017, local forwa                                               | arding                              |                           |               |
| RS 🚸wi                     | an1 🛛                | Nireless (Ather | os AR9                                      | 1500                                                           | 0 Б                                 | ps                        | 0 bps         |
|                            |                      |                 |                                             |                                                                |                                     |                           |               |
| Wireless Tal               | bles                 |                 |                                             |                                                                |                                     |                           |               |
| Wireless Tal<br>Interfaces | bles<br>Nstreme Dual | Access List     | Registration                                | Connect List                                                   | Security Profiles                   | Channels                  |               |
| Wireless Tal               | bles<br>Nstreme Dual | Access List     | Registration<br>CAP V                       | Connect List                                                   | Security Profiles<br>Setup Repeater | Channels<br>Scanner       | Freq. Usage   |
| Wireless Tal               | bles<br>Nstreme Dual | Access List     | Registration<br>CAP V<br>Ac                 | Connect List<br>VPS Client<br>tual MTU Tx                      | Security Profiles<br>Setup Repeater | Channels<br>Scanner<br>Rx | Freq. Usage A |
| Wireless Tal               | bles<br>Nstreme Dual | Access List     | Registration<br>CAP V<br>Ac                 | Connect List<br>VPS Client<br>tual MTU Tx                      | Security Profiles<br>Setup Repeater | Channels<br>Scanner<br>Rx | Freq. Usage   |
| Wireless Tal               | bles<br>Nstreme Dual | Access List     | Registration<br>CAP V<br>Act<br>SID: MUM201 | Connect List<br>VPS Client<br>tual MTU Tx<br>17, local forward | Security Profiles<br>Setup Repeater | Channels<br>Scanner<br>Rx | Freq. Usage A |

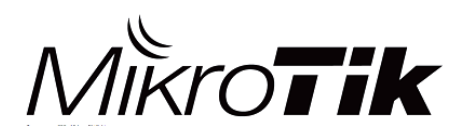

#### **CAPsMAN Status**

#### CAPsMAN

| Interfaces Provisi                                                                                          | oning Configuration | s Channels                         | Datapat   | ns Secu          | rity Cfg. / | Access Lis | t Rates  | Remote CA | P Radi | o Registr |  |
|----------------------------------------------------------------------------------------------------|---------------------|------------------------------------|-----------|------------------|-------------|------------|----------|-----------|--------|-----------|--|
|                                                                                                    |                     |                                    |           |                  |             |            |          |           |        |           |  |
| Name                                                                                                    | ∆ Туре              |                                    | 🖂 MTU     | Actu             | ual MTU     | L2 MTU     | Tx       |           | Rx     |           |  |
| MB ��cap-Af                                                                                                 | P 1-1 Interfa       | ces                                |           | 1500             | 1500        | 1600       |          | 0 bps     |        |           |  |
| DMB ��cap-Af                                                                                                | P 2-1 Interfa       | ices                               |           | 1500             | 1500        | 1600       |          | 0 b       | ps     |           |  |
| Interface <cap-ap< th=""><th>1-1&gt;</th><th colspan="10">Interface <cap-ap 2-1=""></cap-ap></th></cap-ap<> | 1-1>                | Interface <cap-ap 2-1=""></cap-ap> |           |                  |             |            |          |           |        |           |  |
| General Wireless                                                                                            | s Channel Rates     | Datapath                           | General   | Wireless         | Channe      | Rates      | Datapath | Security  | Status | Traffic   |  |
| Name:                                                                                                    | cap-AP 1-1          |                                    |           | Name:            | cap-AP 2-   | ·1         |          |           |        |           |  |
| Туре:                                                                                                    | Type: Interfaces    |                                    |           | Type: Interfaces |             |            |          |           |        |           |  |
| MTU:                                                                                                    | 1500                |                                    | MTU: 1500 |                  |             |            |          |           |        |           |  |
| Actual MTU:                                                                                                 | 1500                |                                    | Actu      | Actual MTU: 1500 |             |            |          |           |        |           |  |
| L2 MTU:                                                                                                    | 1600                |                                    | <u>ι</u>  | .2 MTU:          | 1600        |            |          |           |        |           |  |
| MAC Address:                                                                                                | 4C:5E:0C:AA:16:3E   | }                                  | MAC /     | Address:         | D4:CA:6D    | ):E5:66:81 |          |           |        |           |  |
| ARP:                                                                                                    | enabled             |                                    |           | ARP:             | enabled     |            |          |           |        |           |  |
| ARP Timeout:                                                                                                |                     |                                    | ARP 1     | Timeout:         |             |            |          |           |        |           |  |
| Radio MAC:                                                                                                  | 4C:5E:0C:AA:16:3E   | }                                  | Rad       | io MAC:          | D4:CA:6D    | ):E5:66:81 |          |           |        |           |  |
| Master Interface:                                                                                           | none                |                                    | Master In | terface:         | none        |            |          |           |        |           |  |

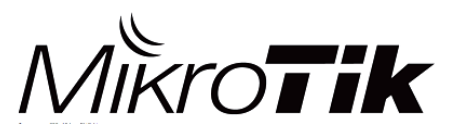

#### **CAPsMAN Status**

| CAPsMAN                          |              |                 |         |              |               |      |          |       |            |         |              |       |
|----------------------------------|--------------|-----------------|---------|--------------|---------------|------|----------|-------|------------|---------|--------------|-------|
| Interfaces                       | Provisioning | Configurations  | Channel | s Datapaths  | Security Cfg. | Acce | ess List | Rates | Remote CAP | Radio   | Registration | Table |
| - Provision Upgrade Set Identity |              |                 |         |              |               |      |          |       |            |         |              |       |
| Address                          | Δ            | Name            |         | Board        | Serial        |      | Version  | Ider  | ntity      | Base M  | IAC          | State |
| 4C:5E:0C:A                       | VA:16:37     | [4C:5E:0C:AA:16 | :36]    | RB951Ui-2HnD | ) 558104A90   | D811 | 6.40.4   | AP    | 1          | 4C:5E:( | DC:AA:16:36  | Run   |
| D4:CA:6D:                        | E5:66:7D     | [D4:CA:6D:E5:66 | 5:7C]   | RB951Ui-2HnD | 0 469D02E8    | 3205 | 6.40.4   | AP    | 2          | D4:CA:  | 6D:E5:66:7C  | Run   |

• MAC/IP Address

System Identity

- . Model/Jenis RouterBoard
- Serial Number CAP

• MAC Wireless

- er CAP
- Versi RouterOS

- Status CAP
- . Jumlah Radio/Wlan di CAP

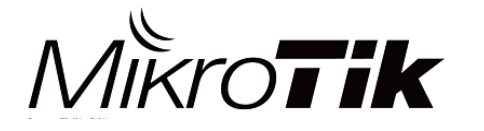

#### **CAPsMAN Status**

| CAPsMAN          |          |                 |             |         |               |       |             |            |             |         |                    |
|------------------|----------|-----------------|-------------|---------|---------------|-------|-------------|------------|-------------|---------|--------------------|
| Interfaces Provi | sioning  | Configurations  | Channels    | Datapa  | aths Security | Cfg.  | Access Lis  | t Rates    | Remote CAP  | Radi    | Registration Table |
| - 7              |          |                 |             |         |               |       |             |            |             |         |                    |
| Interface        | ∆ SSI    | D               | MAC Addres  | SS      | Tx Rate       | e F   | Rx Rate     | Tx Signal  | Rx Signal   | Uptime  | Tx/Rx Packets      |
| cap-AP 1-1       | MU       | M2017           | 20:5E:F7:58 | 3:3C:80 | 65Mbps        | · 1   | Mbps        |            | 0 -56       | 00:00:4 | 0 269/276          |
| cap-AP 2-1       | MUI      | MID2017         | C8:FF:28:61 | 1:5C:77 | 11Mbps        | ; 3   | 39Mbps      |            | 0 -45       | 00:00:1 | 1 92/178           |
| CAPs AP Client < | C8:FF:28 | 8:61:5C:77>     |             | С       | APs AP Client | <20:5 | E:F7:58:3C: | 80>        |             |         |                    |
| Interface:       | cap-AF   | P 2-1           |             |         | Interface     | : ca  | p-AP 1-1    |            |             |         | OK                 |
| SSID:            | MUMI     | D2017           |             |         | SSID          | : MI  | JM2017      |            |             |         | Remove             |
| MAC Address:     | C8:FF:   | 28:61:5C:77     |             |         | MAC Address   | : 20  | :5E:F7:58:3 | C:80       |             |         |                    |
| Tx Rate:         | 11Mbp    | 08              |             |         | Tx Rate       | : 65  | Mbps-20MH   | lz/1S      |             |         | py to Access List  |
| Rx Rate:         | 39Mbp    | s-20MHz/1S      |             |         | Rx Rate       | : 1M  | lbps        |            |             |         |                    |
| Tx Rate Set:     | CCK:1    | -11 OFDM:6-54 B | BW:1x-2x H1 | Г:      | Tx Rate Set   | : CC  | :K:1-11 OFD | )M:6-54 BV | V:1x HT:0-7 |         |                    |
| Tx Signal:       | 0        |                 |             |         | Tx Signa      | : 0   |             |            |             |         |                    |
| Rx Signal:       | -45      |                 |             |         | Rx Signal     | : -56 | 6           |            |             |         |                    |
| Uptime:          | 00:00:   | 11.66           |             |         | Uptime        | : 00  | :00:40.29   |            |             |         |                    |
| Tx/Rx Packets:   | 92/17    | 8               |             |         | Tx/Rx Packets | : 26  | 9/276       |            |             |         |                    |
| Tx/Rx Bytes:     | 22.0 K   | ìB/36.4 KìB     |             |         | Tx/Rx Bytes   | : 65  | .0 KiB/47.6 | КіВ        |             |         |                    |

MikroTik

#### **CAPsMAN Access List**

- Mempunyai fungsi yang sama dengan 'Access List' pada menu wireless, yaitu untuk melakukan filtering koneksi client berdasarkan MAC Address dan juga parameter yang lain.
- Parameter di CAPsMAN Access List:
  - MAC Authentication
  - RADIUS Query
  - SSID Regexp
  - Signal Range
  - Time
  - Private Passphrase
  - VLAN ID Assignment

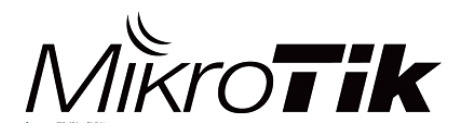

### **Client Roaming Tips**

| CAPsMAN     |                 |                |          |                    |             |          |              |       |             |
|-------------|-----------------|----------------|----------|--------------------|-------------|----------|--------------|-------|-------------|
| Interfaces  | Provisioning    | Configurations | Channels | Datapaths          | Security    | y Cfg.   | Access List  | Rates | Remote CA   |
| + -         | < X 2           |                |          |                    |             |          |              |       |             |
| # MAC       | Address         | MAC Mask       |          | Interface          |             | Signal   | Ra Action    | Clie  | ent To Clie |
| CAPs Acce   | ss Rule 🔿       |                |          | New C/             | APs Acce    | ss Rule  | ;            |       |             |
|             | MAC Addres      | IS:            | •        | -                  | MA          | C Addr   | ress:        |       |             |
|             | MAC Mas         | k:             | •        | -                  | 1           | MAC M    | ask:         |       | •           |
|             | Interfac        | e: all         | ₹ 4      | •                  |             | Interfa  | ace: all     |       | ₹ ▲         |
|             | SSID Regex      | p:             |          |                    | SS          | ID Reg   | exp:         |       |             |
|             | Signal Rang     | e: -60120      |          | •                  | Sig         | nal Rai  | nge: -120    | 60    | ▲           |
| -▼- Time    |                 |                |          | -   - <b>▼</b> - T | ìme —       |          |              |       |             |
|             | Actio           | n: accept      | <b>Ŧ</b> | •                  |             | Act      | tion: reject |       | ₹ ▲         |
|             | AP Tx Lim       | iit:           | •        | -                  | ŀ           | AP Tx L  | jimit:       |       | •           |
| L           | Client Tx Lim   | iit:           |          | -                  | Clie        | ent Tx L | .imit:       |       | •           |
| Priv        | vate Passphras  | e:             | •        | -                  | Private P   | assphr   | ase:         |       | •           |
| Client To C | lient Forwardin | g: 🔽           |          | Client             | To Client I | Forward  | ding: 🔽      |       | •           |
| RAD         | IUS Accountin   | g:             | •        | F                  | RADIUS A    | Count    | ting:        |       | -           |

MikroTik

## **Client Roaming Tips**

Pastikan juga anda konfigurasi beberapa point berikut di sisi CAPsMAN :

- 1. Tentukan Max Station Count
- 2. Turunkan Tx Power
- 3. Data rates

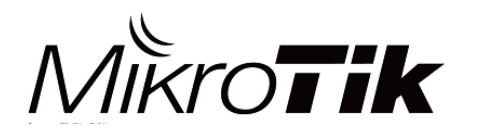

# Terima Kasih

Diijinkan menggunakan sebagian atau seluruh materi pada modul ini, baik berupa ide, foto, tulisan, konfigurasi dan diagram selama untuk kepentingan pengajaran, dan memberikan kredit kepada penulis serta link ke www.mikrotik.co.id

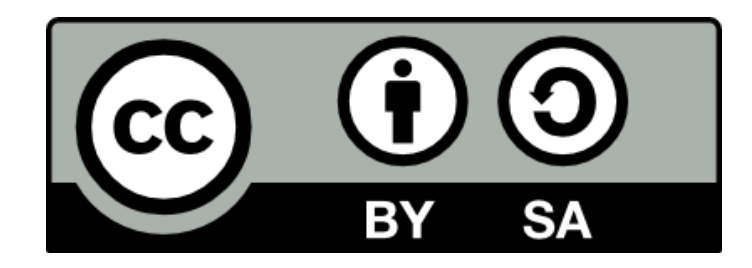

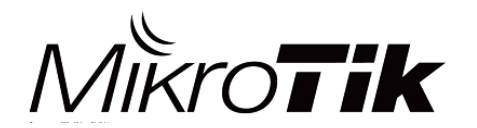

MikroTik Indonesia